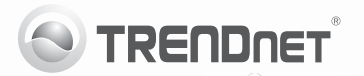

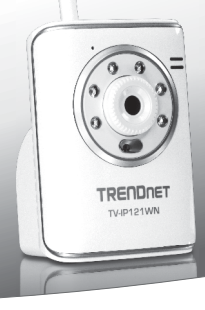

# SecurView Wireless N Day/Night Internet Camera

TV-IP121WN

- Guia de Instalação Rápida (1)
- Troubleshooting (5)

### 1. Antes de Iniciar

#### Conteúdo da Embalagem

- TV-IP121WN
- CD-ROM de Utilitários e Guia do Usuário
- Guia de Instalação Rápida Multilínguas
- 1 Antena Destacável de 2 dBi
- · Cabo de Rede (1.5m/5ft.)
- · Suporte de Metal
- Adaptador de Tensão Externo (5V DC)

Se qualquer um dos conteúdos acima estiver faltando, favor contatar o seu revendedor.

### Requisitos Mínimos do Sistema

- Computador com adaptador de rede cabeado ou wireless adequadamente instalado
- · Unidade para CD-ROM
- Resolução VGA: 800 x 600 ou superior
- Web Browser: Internet Explorer (6.0 ou superior)
- Roteador Wireless (e.g. TEW-691GR) ou Ponto de Acesso Wireless (e.g. TEW-690AP)
- Servidor de DHCP normalmente roteadores têm servidor de DHCP

### Requisitos de SecurView Pro

| Compatibilidade com<br>Sistemas Operacionais                                   | 1-8 Câmeras            |                           | 9-32 Câmeras            |                           |
|--------------------------------------------------------------------------------|------------------------|---------------------------|-------------------------|---------------------------|
|                                                                                | CPU                    | Memoria                   | CPU                     | Memoria                   |
| Windows 7 (32/64-bit)/<br>Windows Vista (32/64-bit)/<br>Windows XP (32/64-bit) | Intel<br>Core 2<br>Duo | 2GB<br>RAM ou<br>superior | Intel<br>Core 2<br>Quad | 4GB<br>RAM ou<br>superior |

## 2. Instalação de Hardware

- 1. Instale as antenas à câmera IP.
- 2. Conecte o cabo de rede fornecido de uma das portas de seu roteador à porta Ethernet da Câmera IP.
- 3. Conecte o Adaptador de Tensão à Câmera IP e então a uma tomada elétrica.
- Certifique-se de que os LEDs Power (Âmbar) e Link (Verde / Piscando) estão acesos.

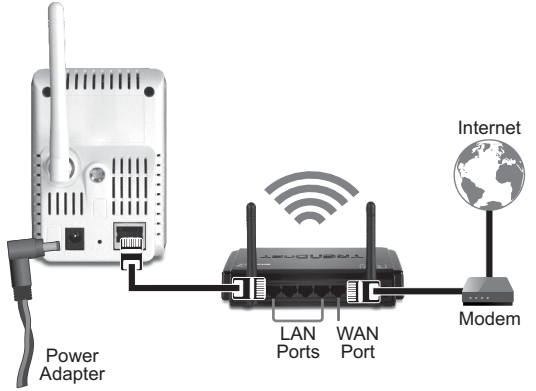

## 3. Configurar a Câmera IP

<u>Nota</u>: Recomenda-se configurar a Câmera IP a partir de um computador cabeado.

- Insira o CD-ROM de Utilitários no Drive de CD-ROM do seu computador.
- 2. Clique IP setup.

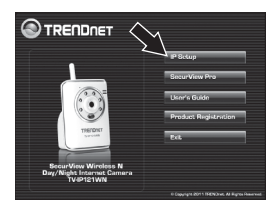

- Siga as instruções do auxiliar de instalação.
- Quando a instalação estiver concluída, clique em Close.

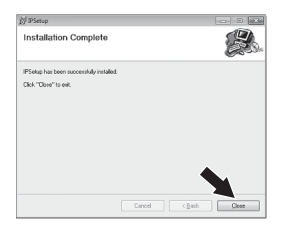

- 5. Clique o ícone Start (Windows XP) ou Windows (Windows 7/Vista). →Programs TRENDnet→ IPSetup clique IPSetup.
- 6. Faça duplo clique na Câmera IP para acessar a configuração via browser. Certifique-se de que o endereço MAC listado corresponde ao endereço MAC de sua câmera IP. O endereço MAC está registrado na parte inferior da TV-IP121WN. Clique Search se nenhuma câmera foi encontrada.

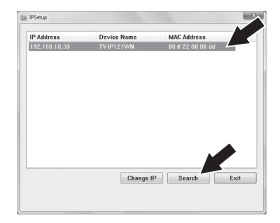

 Quando a tela de login aparece, digite o nome de usuário e senha e clique em OK. De fábrica:

nome do usuário: admin senha: admin

- Siga as instruções na tela para instalar o controle ActiveX.
- Clique "Setup, Network" e então clique "Wireless".

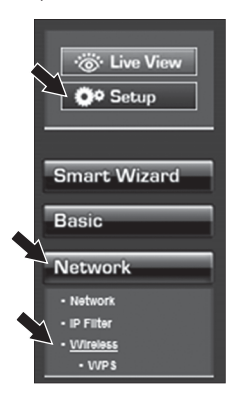

 Clique "Site Survey". Selecione o ESSID. Então clique "Apply".

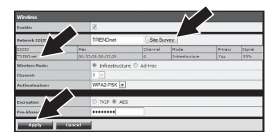

 Desconecte o cabo RJ-45 e o adaptador de tensão. Depois volte a conectar o adaptador de tensão.

#### Nota:

O TV-IP121WN não funcionará de forma wireless até que você desconecte o cabo Ethernet da parte de trás da câmera.

- Certifique-se de que os LEDs Power (Âmbar) e Link (Verde / Piscando) estão acesos.
- Clique "Live View". Vídeo ao vivo aparecerá.

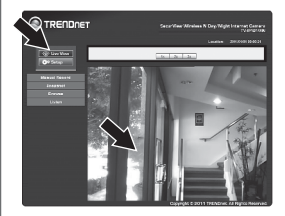

### Troubleshooting

#### 1. Eu inseri o CD-ROM de Utilitário no Drive de CD-ROM do meu computador e o menu de instalação não apareceu automaticamente. O que devo fazer?

- Para Windows 7, se o menu de instalação não aparecer automaticamente, clique no ícone do Windows na parte inferior esquerda da tela, clique na caixa "procurar programas e arquivos" e digite D:\Autorun.exe onde "D" em "D:\Autorun.exe" é a letra designada ao Drive de CD-ROM do seu computador. Aperte a tecla ENTER do seu teclado.
- 2. Para Windows Vista, se o menu de instalação não aparecer automaticamente, clíque no botão Iniciar, clíque na caixa Procurar e digite D:Autorun.exe onde "D" em "D:Autorun.exe" é a letra designada ao Drive de CD-ROM do seu computador. Aperte a tecla ENTER do seu teclado
- 3. Para Windows XP, se o menu de instalação não aparecer automaticamente, clíque Start (Iniciar), clíque Run (Executar) e digite D:Autorun.exe onde "D" em "D:Autorun.exe" é a letra designada ao Drive de CD-ROM do seu computador. Aperte a tecla ENTER do seu teclado.

#### 2. O assistente de configuração (IP Setup) não consegue detectar minha câmera. O que devo fazer?

- Verifique se você seguiu todos os passos na seção Instalação do Hardware (Seção 2).
- desabilite todos os programas de firewall, tais como ZoneAlarm ou Norton Internet Security. Se você está utilizando Windows 7, Windows Vista ou Windows XP desabilite o firewall próprio.
- 3. Terceiro, clique em Search (Pesquisar) em IPSetup (Configurar IP).
- 4. pegue um pino ou clip de papel e pressione o botão Reset na parte de trás do Servidor de Câmera Internet por 10 segundos e então solte-o.
- 3. A imagem está embaçada. Como posso ajustar o foco na Câmera Internet? Você pode ajustar o foco da Câmera IP girando a lente.
- 4. Não aparece video ao vivo quando eu clico em Live View. O que devo fazer?
  - 1. Certifique-se de estar usando um navegador que suporte Active X.
  - 2. Certifique-se de que Active Xesteja instalado.

#### 5. Depois de configurar com sucesso a TV-IP121WN para ficar igual as minhas configurações de rede wireless, Eu não consigo conectar a câmera.

- 1. Verifique se a configuração wireless é a mesma de sua rede wireless.
- Verifique na seção wireless da configuração do browser se a opção Enable (Habilitado) está marcada.
- 3. Certifique-se de que desconectou o cabo Ethernet da câmera e verifique se
- o LED LINK laranja está piscando verde.

#### 6. Esqueci minha senha. O que devo fazer?

Com um pino ou clip de papel pressione o botão RESET por 15 segundos, e então libere-o. Isto restaurará as configurações às originais de fábrica. Abra o programa Assistente de Instalação (IP Setup) para descobrir o endereço IP da câmera (veja passo 6 na Seção 3: Instalação de Hardware. Se você não tem servidor de DHCP em sua rede, o endereço IP de fábrica é 192.168.10.30. O ID de administrador e a senha de fábrica é admin.

Se você ainda encontrar problemas ou tiver perguntas referentes **TV-IP121WN**, favor entrar em contato com o Departamento de Suporte Técnico da TRENDnet.

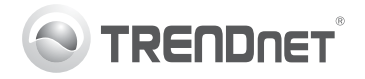

# Product Warranty Registration

Please take a moment to register your product online. Go to TRENDnet's website at http://www.trendnet.com/register

#### Certifications

This equipment has been tested and found to comply with FCC and CE Rules. Operation is subject to the following two conditions:

(1) This device may not cause harmful interference.

(2) This device must accept any interference received. Including interference that may cause undesired operation.

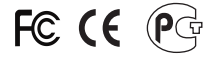

Waste electrical and electronic products must not be disposed of with household waste. Please recycle where facilities exist. Check with you Local Authority or Retailer for recycling advice.

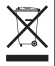

NOTE: THE MANUFACTURER IS NOT RESPONSIBLE FOR ANY RADIO OR TV INTERFERENCE CAUSED BY UNAUTHORIZED MODIFICATIONS TO THIS EQUIPMENT. SUCH MODIFICATIONS COULD VOID THE USER'S AUTHORITY TO OPERATE THE EQUIPMENT.

#### ADVERTENCIA

En todos nuestros equipos se mencionan claramente las características del adaptador de alimentacón necesario para su funcionamiento. El uso de un adaptador distinto al mencionado puede producir daños fisicos y/o daños al equipo conectado. El adaptador de alimentación debe operar con voltaje y frecuencia de la energia electrica domiciliaria existente en el país o zona de instalación.

> TRENDnet 20675 Manhattan Place Torrance, CA 90501. USA

Copyright ©2011. All Rights Reserved. TRENDnet.